## Bildliche Darstellung der Eingabeschritte LUA-App Display

## Die Eingabe der Daten erfolgt in 3 Schritten.

- 1. Anlegen der Seite 1 mit Daten zu den Sensoren und anderer Parametern
- 2. Anlegen Seite 2. Hier wird das Design der Displayseiten festgelegt.
- 3. Erstellen der Seiten 3 und 4. Hier müßen die Zuordnungsnummern der

Sensorenwerte eingetragen werden.

Einzelheiten siehe Handbuch.

Seite1

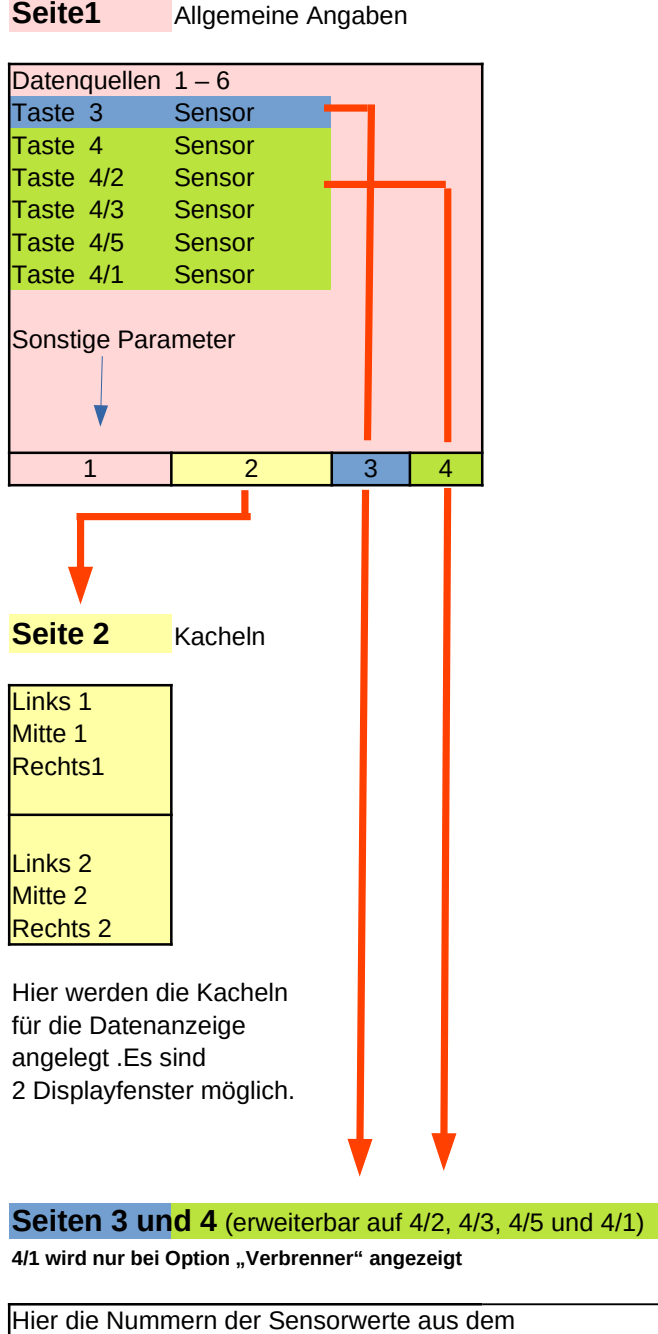

Jetimenüpunkt "Sensoren/Aufzeichnung" eintragen. Achtung! Immer die Seitennummer verwenden, unter der auf Seite 1 der Sensor zugeordnet ist.